# 2024 eSERS Guide PAYMENT REMITTANCE

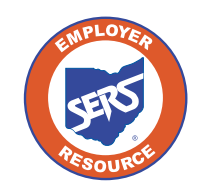

School Employees Retirement System of Ohio Serving the People Who Serve Our Schools®

## **Payment Remittance**

To make a payment on one or more liabilities, go to the Payment Remittance menu item.

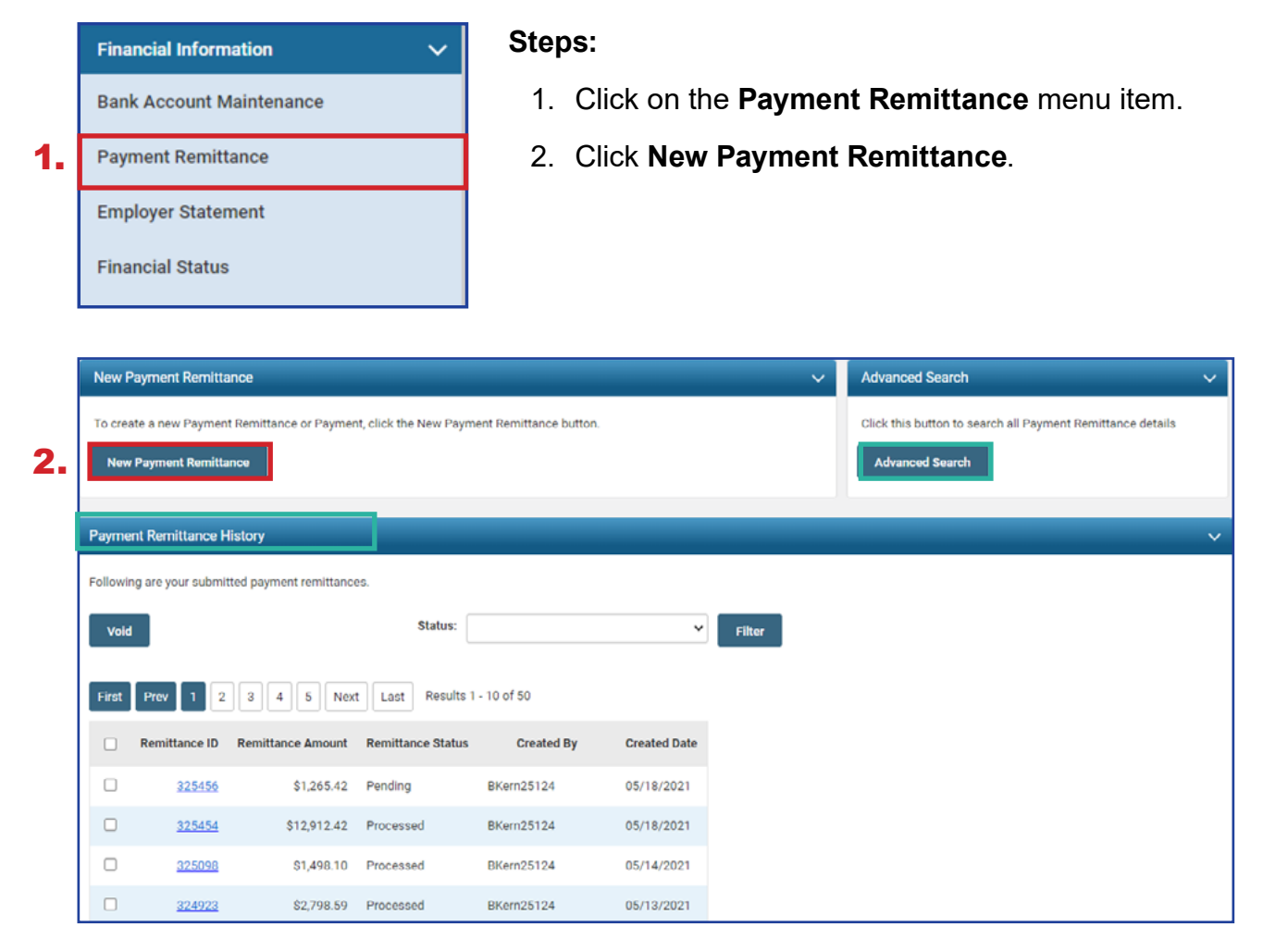

#### **Please Note:**

**Payment Remittance History:** This panel shows the historical records of payments that have been submitted to SERS.

**Advanced Search:** This allows you to search for specific liabilities and payments made to SERS.

The first step in making a new payment is to select what unpaid liabilities you wish to pay from the list in the Unpaid Liabilities panel. This panel displays unpaid liabilities in order of oldest to newest.

## Steps (continued):

- 3. Select the liabilities you want to pay by checking the box next to them.
  - **Reminder:** You can pay multiple liabilities with one Payment Remittance.
- 4. Click Add Selected To Pay.

|                            |                                                                                                    |                                                                                                    |                                                                                                    |                                                                                                    |                                                                                                    |                                                                                                    |                                                                                                    |                 |               |                  | Previous | Next | Finis |
|----------------------------|----------------------------------------------------------------------------------------------------|----------------------------------------------------------------------------------------------------|----------------------------------------------------------------------------------------------------|----------------------------------------------------------------------------------------------------|----------------------------------------------------------------------------------------------------|----------------------------------------------------------------------------------------------------|----------------------------------------------------------------------------------------------------|-----------------|---------------|------------------|----------|------|-------|
|                            |                                                                                                    |                                                                                                    | Remittance ID                                                                                                    |                                                                                                    |                                                                                                    |                                                                                                    |                                                                                                    | Payn            | nent Remittan | ce Status : Pend | ing      |      |       |
|                            |                                                                                                    | Total                                                                                                    | Liability Amount Selected                                                                                                    | : \$0.00                                                                                                    |                                                                                                    |                                                                                                    |                                                                                                    |                 | Total Paymer  | t Amount : \$0.0 |          |      |       |
|                            | _                                                                                                    |                                                                                                    |                                                                                                    |                                                                                                    |                                                                                                    |                                                                                                    |                                                                                                    |                 |               |                  |          |      |       |
| Cancel                     |                                                                                                    |                                                                                                    |                                                                                                    |                                                                                                    |                                                                                                    |                                                                                                    |                                                                                                    |                 |               |                  |          |      |       |
| Availat                    | ble Credit M                                                                                                    | emo                                                                                                    |                                                                                                    |                                                                                                    |                                                                                                    |                                                                                                    |                                                                                                    |                 |               |                  |          |      |       |
| Followir                   | ng Credit Mer                                                                                                    | no is available to apply. En                                                                                        | ter the amount in the 'Credi                                                                                                    | it Amount To Use                                                                                                    | Ø.                                                                                                    |                                                                                                    |                                                                                                    |                 |               |                  |          |      |       |
| Employ                     | ee Credit Me                                                                                                    | mo                                                                                                    |                                                                                                    |                                                                                                    |                                                                                                    |                                                                                                    |                                                                                                    |                 |               |                  |          |      |       |
| Credit                     | t Memo ID                                                                                                    | Available Credit Amount                                                                                             | Credit Amount To Use                                                                                                    | Pay Date Co                                                                                                    | ntribution Cycle Code                                                                                                    | Contractor Name                                                                                            |                                                                                                    |                 |               |                  |          |      |       |
|                            |                                                                                                    |                                                                                                    | No records to dis                                                                                                    | play.                                                                                                    |                                                                                                    |                                                                                                    |                                                                                                    |                 |               |                  |          |      |       |
| Employ                     | er Credit Me                                                                                                    | no                                                                                                    |                                                                                                    |                                                                                                    |                                                                                                    |                                                                                                    |                                                                                                    |                 |               |                  |          |      |       |
| Credit                     | t Memo ID                                                                                                    | Available Credit Amount                                                                                             | Credit Amount To Use                                                                                                    | Pay Date Co                                                                                                    | ntribution Cycle Code                                                                                                    | Contractor Name                                                                                            |                                                                                                    |                 |               |                  |          |      |       |
|                            |                                                                                                    |                                                                                                    |                                                                                                    |                                                                                                    |                                                                                                    |                                                                                                    |                                                                                                    |                 |               |                  |          |      |       |
|                            |                                                                                                    |                                                                                                    | No records to dis                                                                                                    | play.                                                                                                    |                                                                                                    |                                                                                                    |                                                                                                    |                 |               |                  |          |      |       |
| Unnaid                     | I i abilities                                                                                                    |                                                                                                    | No records to dis                                                                                                    | play.                                                                                                    |                                                                                                    |                                                                                                    |                                                                                                    |                 |               |                  |          |      |       |
| Unpaid                     | Liabilities                                                                                                    |                                                                                                    | No records to dis                                                                                                    | play.                                                                                                    |                                                                                                    |                                                                                                    |                                                                                                    |                 |               |                  |          |      |       |
| Unpaid<br>Select t         | i Liabilities<br>he Liabilities                                                                                                    | to pay and click 'Add Selec                                                                                         | No records to dis<br>ted To Pay'. To pay all Liabi                                                                                                    | ilities, click 'Add i                                                                                                    | All To Pay.                                                                                                    |                                                                                                    |                                                                                                    |                 |               |                  |          |      |       |
| Unpaid<br>Select t         | l Liabilities<br>he Liabilities<br>Selected To                                                                                                    | to pay and click 'Add Selec<br>Pay Add All To Pay                                                                   | No records to dis<br>ted To Pay'. To pay all Liabi                                                                                                    | ilities, click 'Add i                                                                                                    | All To Pay'.                                                                                                    |                                                                                                    |                                                                                                    |                 |               |                  |          |      |       |
| Unpaid<br>Select t         | l Liabilities<br>he Liabilities<br>Selected To<br>Liability ID                                                                                                    | to pay and click 'Add Selec<br>Pay Add All To Pay<br>Linked to Remittance                                           | No records to dis<br>ted To Pay: To pay all Liabi<br>Liability Type                                                                                                    | ilities, click 'Add<br>Liability Amos                                                                                                    | All To Pay.                                                                                                    | Pay Date                                                                                                   | Contribution Cycle Code                                                                                                    | Contractor Name | SSN Nam       | ne Invoice       |          |      |       |
| Unpaid<br>Select ti<br>Add | f Liabilities<br>he Liabilities<br>Selected To<br>Liability ID<br><u>378219</u>                                                                                                    | to pay and click 'Add Selec<br>Pay Add All To Pay<br>Linked to Remittance<br>No                                     | No records to dis<br>ted To Pay'. To pay all Liabi<br>Liability Type<br>Employer Contributions                                                                                                    | ilities, click 'Add /<br>Liability Amou<br>\$40,006.48                                                                                      | All To Pay'.<br>ant Remaining Balance<br>\$1,821 96                                                                        | Pay Date<br>03/30/2021                                                                                     | Contribution Cycle Code<br>SM00003                                                                                                    | Contractor Name | SSN Nam       | ne Invoice       |          |      |       |
| Unpaid<br>Select t         | I Liabilities<br>he Liabilities<br>Selected To<br>Liability ID<br><u>378219</u><br><u>392511</u>                                                                                                    | to pay and click 'Add Selec<br>Pay Add All To Pay<br>Linked to Remittance<br>No<br>No                               | No records to dis<br>ted To Pay'. To pay all Liabi<br>Liability Type<br>Employer Contributions<br>Employer Contributions                                                                                                    | ilities, click 'Add<br>Liability Amor<br>\$40,006.48<br>\$41,448.86                                                                         | All To Pay'.<br>Int Remaining Balance<br>\$1,821.96<br>\$41,440.85                                                         | Pay Date<br>03/30/2021<br>04/15/2021                                                                       | Contribution Cycle Code<br>SM00003<br>SM00003                                                                                                    | Contractor Name | SSN Nam       | ne Invoice       |          |      |       |
| Unpaid<br>Select t         | Liabilities<br>he Liabilities<br>Selected To<br>Liability ID<br>378219<br>392511<br>386055                                                                                                    | to pay and click 'Add Selec<br>Pay Add All To Pay<br>Linked to Remittance<br>No<br>No                               | No records to dis<br>ted To Pay'. To pay all Liabi<br>Liability Type<br>Employer Contributions<br>Employer Contributions<br>Employer Contributions                                                                                                    | ilities, click 'Add /<br>Liability Amos<br>\$40,006.48<br>\$41,448.86<br>\$38,058.52                                                        | All To Pay'.<br>ant Remaining Balance<br>\$1,821 96<br>\$41,448,86<br>\$38,058,52                                          | Pay Date<br>03/30/2021<br>04/15/2021<br>04/30/2021                                                         | Contribution Cycle Code<br>SM00003<br>SM00003<br>SM00003                                                                                                    | Contractor Name | SSN Narr      | ne Invoice       |          |      |       |
| Unpaid<br>Select II<br>Add | 1 Liabilities<br>he Liabilities<br>Selected To<br>Liability ID<br>378219<br>382511<br>385055<br>389822                                                                                                    | to pay and click 'Add Select<br>Pay Add All To Pay<br>Linked to Remittance<br>No<br>No<br>No                        | No records to dis<br>ted To Pay'. To pay all Liabi<br>Liability Type<br>Employer Contributions<br>Employer Contributions<br>Employer Contributions                                                                                                    | play.<br>ilities, click 'Add .<br>Liability Arnox<br>\$40,006 48<br>\$41,440,86<br>\$38,058,52<br>\$38,788,34                               | All To Pay'.<br>All To Pay'.<br>Remaining Balance<br>\$1,821 96<br>\$41,440.86<br>\$38,058.52<br>\$38,788.34               | Pay Date<br>03/30/2021<br>04/15/2021<br>04/30/2021<br>05/14/2021                                           | Contribution Cycle Code<br>SM00003<br>SM00003<br>SM00003<br>SM00003                                                                                                    | Contractor Name | SSN Narr      | ne Invoice       |          |      |       |
| Unpaid<br>Select t         | Liabilities<br>he Liabilities<br>Selected To<br>Liability ID<br>375219<br>382511<br>285055<br>389822                                                                                                    | to pay and click 'Add Select<br>Pay Add All To Pay<br>Linked to Remittance<br>No<br>No<br>No                        | No records to dis<br>ted To Pay'. To pay all Liabi<br>Liability Type<br>Employer Contributions<br>Employer Contributions<br>Employer Contributions                                                                                                    | play.<br>iifties, click 'Add ,<br>Liability Amoo<br>\$40,006.48<br>\$41,440.66<br>\$38,058.52<br>\$38,788.34                                | All To Pay.<br>All To Pay.<br>Remaining Balance<br>\$1,821.96<br>\$4,440.06<br>\$38,058.52<br>\$38,788.34<br>0050.00       | Pay Date<br>03/30/2021<br>04/15/2021<br>04/30/2021<br>05/14/2021                                           | Contribution Cycle Code           SM00003           SM00003           SM00003           SM00003           SM00003           SM00003           SM00003                                                                                                    | Contractor Name | SSN Nan       | ne Invoice       |          |      |       |
| Unpaid<br>Select II        | Liabilities<br>he Liabilities<br>Selected To<br>Liability ID<br>376219<br>392511<br>392551<br>399822<br>399822<br>391830                                                                                                    | to pay and click 'Add Selec<br>Pay Add All To Pay<br>Linked to Remittance<br>No<br>No<br>No<br>No<br>No             | No records to dis                                                                                                    | lifties, click 'Add J<br>Liability Amoc<br>\$40,006 48<br>\$41,440,66<br>\$38,058,52<br>\$38,788,34<br>\$250,00                             | All To Pay.<br>All To Pay.<br>81,821 96<br>\$1,821 96<br>\$38,058.52<br>\$38,788.34<br>\$250.00                            | Pay Date<br>03/30/2021<br>04/15/2021<br>04/30/2021<br>05/14/2021<br>05/14/2021                             | Contribution Cycle Code           SM00003           SM00003           SM00003           SM00003           SM00003           SM00003           SM00003           SM00003           SM00003           SM00003           SM00003                                                                                                    | Contractor Name | SSN Nan       | ne Invoice       |          |      |       |
| Unpaid<br>Select II<br>Add | Liabilities Celected To Celected To Celect | to pay and click 'Add Selec<br>Pay Add All To Pay<br>Linked to Remittance<br>No<br>No<br>No<br>No<br>No<br>No<br>No | No records to dis<br>ted To Pay'. To pay all Liabi<br>Liability Type<br>Employer Contributions<br>Employer Contributions<br>Employer Contributions<br>Employer Contributions<br>Employee Contributions<br>Employee Contributions                           | play.<br>iifties, click 'Add ,<br><b>Liability Amoc</b><br>\$40,006 48<br>\$41,440,86<br>\$38,058.52<br>\$38,788.34<br>\$250.00<br>\$350,00 | All To Pay:<br><b>Remaining Balance</b><br>\$1,821 96<br>\$41,448,86<br>\$38,058.52<br>\$38,788.34<br>\$250.00<br>\$350.00 | Pay Date<br>03/30/2021<br>04/15/2021<br>04/30/2021<br>05/14/2021<br>06/28/2023                             | Contribution Cycle Code           SM00003           SM00003                                                                                                    | Contractor Name | SSN Narr      | ie Invoice       |          |      |       |
| Unpaid<br>Select II<br>Add | Liabilities  Liabilities  Liabilities  Liability ID  285055  285055  291831  291832                                                                                                    | to pay and click 'Add Selec<br>Pay Add All To Pay<br>Linked to Remiltance<br>No<br>No<br>No<br>No<br>No<br>No<br>No | No records to dia<br>ted To Pay'. To pay all Liabi<br>Liability Type<br>Employer Contributions<br>Employer Contributions<br>Employer Contributions<br>Employer Contributions<br>Employer Contributions<br>Employer Contributions<br>Employer Contributions | likites, click 'Add ,<br>Liability Amore<br>840,006 48<br>941,440,66<br>938,058,52<br>838,788,34<br>9250,00<br>8350,00                      | All To Pay:<br>All To Pay:<br>81,821 96<br>\$1,440.85<br>\$39,058.52<br>\$38,788.34<br>\$250.00<br>\$350.00<br>\$500.00    | Pay Date<br>03/30/2021<br>04/15/2021<br>04/30/2021<br>05/14/2021<br>06/28/2023<br>06/28/2023<br>07/12/2023 | Contribution Cycle Code           SM00003           SM00003           SM0001 | Contractor Name | SSN Narr      | ie Invoice       |          |      |       |

**Please Note:** If your district is a Foundation-participating district, your employer liabilities will be paid with Foundation funds.

The liabilities selected in the prior step have moved down to the Liabilities to Pay panel.

## Steps (continued):

- 5. Enter in the amounts you intend to pay for each liability in the **Payment Amount** field.
- 6. Click Next.

|         |                  |                              | Remittance III               |                        |                   |              |                  |          |            | Psum | ont Romittance  | Otstur - D  |              | Previous  | Next | Next | Next Fin | Next Finish 8 |
|---------|------------------|------------------------------|------------------------------|------------------------|-------------------|--------------|------------------|----------|------------|------|-----------------|-------------|--------------|-----------|------|------|----------|---------------|
|         |                  | Total                        | Liability Amount Selected    | · ·                    |                   |              |                  |          |            |      | Intal Payment   | Amount : S  | 0.00         |           | 6.   | 6.   | 6.       | 6.            |
|         |                  | 1044                         | claunty Amount Selected      | 50.00                  |                   |              |                  |          |            |      | iotai Paymenti  | enount - Şi | 1.00         |           |      |      |          |               |
| Cancel  |                  |                              |                              |                        |                   |              |                  |          |            |      |                 |             |              |           |      |      |          |               |
| Availa  | ble Credit Me    | mo                           |                              |                        |                   |              |                  |          |            |      |                 |             |              |           |      |      |          |               |
| Unpak   | d Liabilities    |                              |                              |                        |                   |              |                  |          |            |      |                 |             |              |           |      |      |          |               |
| Salact  | the Linbitties t | a new and click West Calus   | ted To Pay' To pay all int   | illing click Add All   | (o Pav)           |              |                  |          |            |      |                 |             |              |           |      |      |          |               |
| Ade     | i Selected To P  | av Add All To Pay            | neu io ray. To pay all ba.   | nines, circk Aud All I | wray.             |              |                  |          |            |      |                 |             |              |           |      |      |          |               |
|         |                  |                              |                              |                        |                   |              |                  |          |            |      |                 |             |              |           |      |      |          |               |
|         | Liability ID     | Linked to Remittance         | Liability Type               | Liability Amount       | Remaining Balance | Pay Date     | Contribution Cyc | sle Code | Contractor | Name | SSN Name        | Invoice     |              |           |      |      |          |               |
|         | 378219           | No                           | Employer Contributions       | \$40,006.48            | \$1,821.96        | 03/30/2021   | SM00003          |          |            |      |                 |             |              |           |      |      |          |               |
|         | 382511           | No                           | Employer Contributions       | \$41,448.86            | \$41,448.86       | 04/15/2021   | SM00003          |          |            |      |                 |             |              |           |      |      |          |               |
| 0       | 386055           | No                           | Employer Contributions       | \$38,058.52            | \$38,058.52       | 04/30/2021   | SM00003          |          |            |      |                 |             |              |           |      |      |          |               |
| •       | 389822           | No                           | Employer Contributions       | \$38,788.34            | \$38,788.34       | 05/14/2021   | SM00003          |          |            |      |                 |             |              |           |      |      |          |               |
| 0       | <u>391831</u>    | No                           | Employer Contributions       | \$350.00               | \$350.00          | 06/28/2023   | BWK0001          |          |            |      |                 |             |              |           |      |      |          |               |
| 0       | <u>391833</u>    | No                           | Employer Contributions       | \$700.00               | \$700.00          | 07/12/2023   | BWK0001          |          |            |      |                 |             |              |           |      |      |          |               |
| Liabili | ties to Pay      |                              |                              |                        |                   |              |                  |          |            |      |                 |             |              |           |      |      |          |               |
| To new  | other than the   | listed Liabilities select th | e Liability Type and click A | dd Expected Lieblith   | button            |              |                  |          |            |      |                 |             |              |           |      |      |          |               |
| 10 pu)  |                  | Expected Liability Ty        | pe:                          | ou expected classify   | <b>v</b>          |              | Pay Da           | te:      |            |      |                 |             | Add Expected | Liability |      |      |          |               |
|         |                  |                              |                              |                        |                   |              |                  |          |            |      |                 |             |              |           |      |      |          |               |
| Ren     | nove Selected    | Remove All                   |                              | 5                      |                   |              |                  |          |            |      |                 |             |              |           |      |      |          |               |
|         |                  |                              |                              | Э.                     | _                 |              |                  |          |            |      |                 |             |              |           |      |      |          |               |
|         | Liability ID     | Liability Type               | Remaining Balance            | Payment Amo            | unt Pay Dat       | e Contributi | on Cycle Code S  | SN Na    | me Invoice | Remi | ittance Item ID | Remittar    | ce Item Type |           |      |      |          |               |
| 0       | 391830           | Employee Contribution:       | \$250.00                     | \$250.00               | 06/28/20          | 23 BWK0001   |                  |          |            |      |                 |             |              |           |      |      |          |               |
| 0       | 391832           | Employee Contribution:       | \$\$500.00                   | \$500.00               | 07/12/20          | 23 BWK0001   |                  |          |            |      |                 |             |              |           |      |      |          |               |

## Steps (continued):

- 7. Select the **Payment Type** from the drop-down menu (i.e. ACH Debit, Checks, Other EFT).
- 8. Click Add New Payment.
  - You can add more than one payment if the total liability amount selected needs to be paid from multiple accounts.
- 9. Enter the required information for your payment type.

## 10. Click Next.

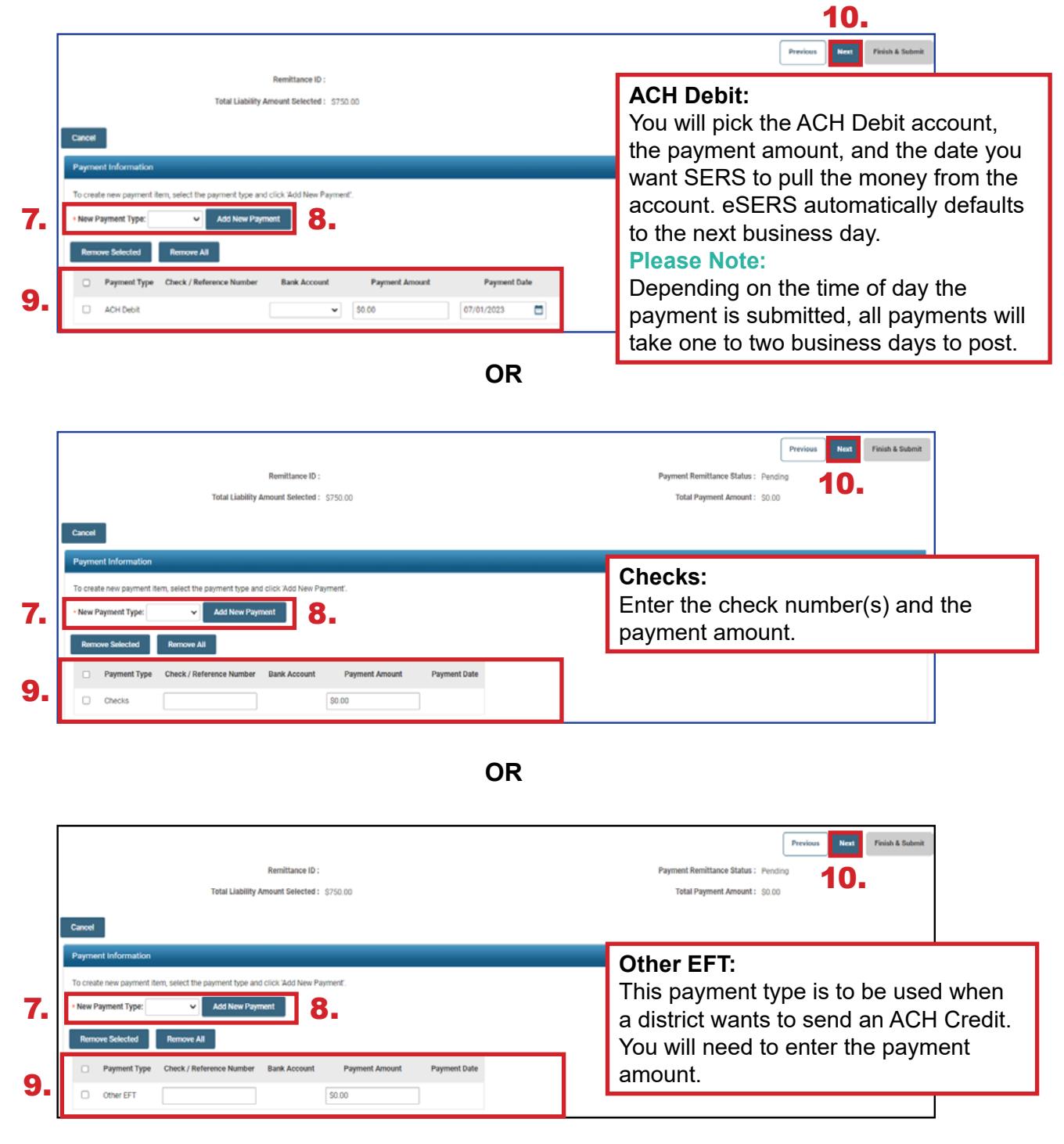

In the final screen of the payment process, review everything you have selected in terms of liabilities to be paid and the payment method.

## Steps (continued):

## 11. Click Finish & Submit.

Please Note: Corrections that need to be made prior to submission can be done by clicking the **Previous** button on this screen. Clicking **Cancel** will end the process completely, and it will need to be done again from the start. If you notice that your payment amount does not match what your system shows you owe, there may be a **Credit Memo** that needs to be applied or an adjustment that has not been posted. To prevent penalties, please review this prior to clicking **Finish & Submit**.

|                                                             |                                   |                 |                          |              | Previous | Next | Finish & Submit |
|-------------------------------------------------------------|-----------------------------------|-----------------|--------------------------|--------------|----------|------|-----------------|
| Remittance                                                  | ID :                              |                 | Payment Remittance Statu | s: Pending   |          |      |                 |
| Total Liability Amount Select                               | <b>ed:</b> \$750.00               |                 | Total Payment Amour      | nt: \$750.00 |          |      |                 |
|                                                             |                                   |                 |                          |              |          |      |                 |
| Cancel                                                      |                                   |                 |                          |              |          |      |                 |
| Confirm Payment Remittance Details                          |                                   |                 |                          |              |          |      | ~               |
| Following Liabilities are selected for payment              |                                   |                 |                          |              |          |      |                 |
| Liability ID LiabilityType Remittance Item ID               | Remittance Item Type Payment Amou | nt Pay Date     | Contribution Cycle Code  | SSN Name     |          |      |                 |
| 391830 Employee Contributions                               | \$250.0                           | 00 06/28/2023   | BWK0001                  |              |          |      |                 |
| 391832 Employee Contributions                               | \$500.0                           | 00 07/12/2023   | BWK0001                  |              |          |      |                 |
| Following Credit Memo will be applied against Liabilities.  |                                   |                 |                          |              |          |      |                 |
| Credit Memo ID Available Credit Amount Credit Amount To Use | Pay Date Contribution Cycle Code  | Contractor Name |                          |              |          |      |                 |
| No records to c                                             | isplay.                           |                 |                          |              |          |      |                 |
| Employer Credit Memo                                        |                                   |                 |                          |              |          |      |                 |
| Credit Memo ID Available Credit Amount Credit Amount To Use | Pay Date Contribution Cycle Code  | Contractor Name |                          |              |          |      |                 |
| No records to c                                             | isplay.                           |                 |                          |              |          |      |                 |
| Following payments will be applied against the Liabilities  |                                   |                 |                          |              |          |      |                 |
| Payment Type Check/Reference Number Bank Account            | Payment Amount Payment Date       |                 |                          |              |          |      |                 |
| ACH Debit     SERS Payroll                                  | \$750.00 07/01/2023               |                 |                          |              |          |      |                 |

**Reminder:** Please do not mail checks to the SERS office. Send checks to the lockbox at:

SERS L-1617 Columbus, Ohio 43260-1617 Once submitted, the system returns back to the first **Payment Remittance** screen with a message that the data has been saved and the payment process is complete.

In the **Payment Remittance History** panel, the payment is reflected in a **Pending** status. It will update to a **Processed** status once the payment has been received and processed.

This completes the payment process.

| New Payment Remittance 🗸                                                                                                    | Advanced Search V                                                          |
|----------------------------------------------------------------------------------------------------|----------------------------------------------------------------------------|
| To create a new Payment Remittance or Payment, click the New Payment Remittance button.                                     | Click this button to search all Payment Remittance details Advanced Search |
|                                                                                                    |                                                                            |
| Payment Remittance History                                                                                                  | Ý                                                                          |
| Following are your submitted payment remittances.                                                                           |                                                                            |
| Void Status: View Filter                                                                                                    |                                                                            |
| First         Prov         1         2         3         4         5         Next         Last         Results 1 - 10 of 50 |                                                                            |
| Remittance ID Remittance Amount Remittance Status Created By Created Date                                                   |                                                                            |
| 326506         \$750.00         Pending         KRabe01009         06/30/2023                                               |                                                                            |

#### **Please Note:**

**To Void:** While a remittance is in a **Pending** status, you can still void the payment by checking the box next to the Remittance ID and clicking **Void**.

## **Correcting a Payment Remittance**

In the Payment Remittance History panel, you see the payment history and status of each payment. Any remittance that is still in a Pending status can be altered or corrected if needed.

## Steps:

1. Click the **Remittance ID** of the record that is to be corrected.

| New F         | Payment Remitta                       | ance                   |                        |                     |              | ~      | Advanced Search                                                            | ~ |
|---------------|---------------------------------------|------------------------|------------------------|---------------------|--------------|--------|----------------------------------------------------------------------------|---|
| To cre<br>New | ate a new Paymen<br>v Payment Remitta | t Remittance or Paymer | nt, click the New Paym | ent Remittance butt | ton.         |        | Click this button to search all Payment Remittance details Advanced Search |   |
| Payme         | ent Remittance H                      | listory                |                        |                     |              |        |                                                                            | ~ |
| Followi       | ng are your submi                     | tted payment remittanc | es.                    |                     |              |        |                                                                            |   |
| Void          | 1                                     |                        | Status:                |                     | •            | Filter |                                                                            |   |
| First         | Prev 1 2                              | 3 4 5 Nex              | t Last Results 1       | - 10 of 50          |              |        |                                                                            |   |
|               | Remittance ID                         | Remittance Amount      | Remittance Status      | Created By          | Created Date |        |                                                                            |   |
|               | 326506                                | \$750.00               | Pending                | KRabe01009          | 06/30/2023   |        |                                                                            |   |
|               | 324870                                | \$27,705.91            | Processed              | SSpenc01009         | 05/13/2021   |        |                                                                            |   |
|               |                                       |                        |                        |                     |              |        |                                                                            |   |

2. Click Correct Payment Remittance.

| Remittance I                  | Details                                    |                         |                        |                  |            |                 |               |          |       |
|-------------------------------|--------------------------------------------|-------------------------|------------------------|------------------|------------|-----------------|---------------|----------|-------|
|                               |                                            | Remittance              | D: 326506              |                  |            | Re              | mittance Stat | us: Pe   | nding |
|                               | Total L                                    | iability Amount Selecte | d: \$750.00            |                  |            | Total P         | ayment Amou   | int: \$7 | 50.00 |
| To correct the                | payment remittance click C                 | correct Payment Remitt  | ance button.           |                  |            |                 |               |          |       |
| Correct Pa                    | yment Remittance                           |                         |                        |                  |            |                 |               |          |       |
| Payment Rei                   | mittance Details                           |                         |                        |                  |            |                 |               |          |       |
| Liabilities sele              | ected in the payment remitta               | nce                     |                        |                  |            |                 |               |          |       |
| Liability ID                  | Liability Type                             | Remittance Item ID      | Remittance Item Type   | Payment Amour    | nt Pay Da  | te Contribution | Cycle Code    | SSN      | Name  |
| 391830                        | Employee Contributions                     | 422239                  | Employee Contributions | \$250.0          | 06/28/20   | 023 BWK0001     |               |          |       |
| 391832                        | Employee Contributions                     | 422240                  | Employee Contributions | \$500.0          | 0 07/12/20 | 023 BWK0001     |               |          |       |
| Credit Memo :<br>Employee Cre | applied against the Liabilitie<br>dit Memo | <b>S</b> .              |                        |                  |            |                 |               |          |       |
| Credit Mem                    | o ID Available Credit Am                   | ount Credit Amount      | To Use Reporting Perio | d Contribution C | Cycle Code | Contractor Name |               |          |       |
|                               |                                            | Nor                     | ecords to display.     |                  |            |                 |               |          |       |
| Employer Cre                  | dit Memo                                   |                         |                        |                  |            |                 |               |          |       |
| Credit Mem                    | o ID Available Credit Am                   | ount Credit Amount      | To Use Reporting Perio | d Contribution C | ycle Code  | Contractor Name |               |          |       |
|                               |                                            | Nor                     | ecords to display.     |                  |            |                 |               |          |       |
| Payments app                  | blied against the Liabilities              |                         |                        |                  |            |                 |               |          |       |
| Payment Ty                    | pe Check/Reference Nur                     | nber Bank Account       | Payment Amount Pa      | yment Date       |            |                 |               |          |       |
| ACH Debit                     |                                            | SERS Payroll            | \$750.00 07            | /01/2023         |            |                 |               |          |       |

3. This opens the Payment Remittance screen where you can adjust the payment amount in the **Liabilities to Pay** panel.

| ancel         |                                       |                               |                            |                           |                   |             |                         |                |                    |                        |
|---------------|---------------------------------------|-------------------------------|----------------------------|---------------------------|-------------------|-------------|-------------------------|----------------|--------------------|------------------------|
| vaila         | ble Credit Me                         | mo                            |                            |                           |                   |             |                         |                |                    |                        |
| npai          | d Liabilities                         |                               |                            |                           |                   |             |                         |                |                    |                        |
| electr<br>Add | the Liabilities to<br>I Selected To P | ay Add All To Pay             | ed To Pay. To pay all Liab | ilities, click 'Add All T | o Pay.            |             |                         |                |                    |                        |
|               | Liability ID                          | Linked to Remittance          | Liability Type             | Liability Amount          | Remaining Balance | Pay Date    | Contribution Cycle Code | Contractor Nan | ne SSN Name        | e Invoice              |
|               | 378219                                | No                            | Employer Contributions     | \$40,006.48               | \$1,821.96        | 03/30/2021  | SM00003                 |                |                    |                        |
|               | <u>382511</u>                         | No                            | Employer Contributions     | \$41,448.86               | \$41,448.86       | 04/15/2021  | SM00003                 |                |                    |                        |
|               | 386055                                | No                            | Employer Contributions     | \$38,058.52               | \$38,058.52       | 04/30/2021  | SM00003                 |                |                    |                        |
|               | 389822                                | No                            | Employer Contributions     | \$38,788.34               | \$38,788.34       | 05/14/2021  | SM00003                 |                |                    |                        |
|               | <u>391830</u>                         | Yes                           | Employee Contributions     | \$250.00                  | \$250.00          | 06/28/2023  | BWK0001                 |                |                    |                        |
|               | <u>391831</u>                         | No                            | Employer Contributions     | \$350.00                  | \$350.00          | 06/28/2023  | BWK0001                 |                |                    |                        |
|               | <u>391832</u>                         | Yes                           | Employee Contributions     | \$500.00                  | \$500.00          | 07/12/2023  | BWK0001                 |                |                    |                        |
|               | <u>391833</u>                         | No                            | Employer Contributions     | \$700.00                  | \$700.00          | 07/12/2023  | BWK0001                 |                |                    |                        |
| iabili        | ties to Pav                           |                               |                            |                           |                   |             |                         |                |                    |                        |
| o nav         | other than the                        | isted Liabilities, select the | Liability Type and click A | dd Expected Liability     | button            |             |                         |                |                    |                        |
|               |                                       | Expected Liability Typ        | He:                        |                           | *                 |             | Pay Date:               |                |                    | Add Expected L         |
|               |                                       |                               |                            |                           |                   |             |                         |                |                    |                        |
| Ren           | nove Selected                         | Remove All                    |                            |                           |                   |             |                         |                |                    |                        |
|               | Liability ID                          | Liability Type                | Remaining Balance          | Payment Amou              | int Pay Date      | Contributio | on Cycle Code SSN Na    | me Invoice I   | Remittance Item ID | Remittance Item Type   |
|               | 391830                                | Employee Contributions        | \$250.00                   | \$250.00                  | 06/28/202         | BWK0001     |                         |                | 422239             | Employee Contributions |
|               |                                       |                               |                            |                           |                   |             |                         |                |                    |                        |

Follow the steps in previous sections to submit the payment. When submitting the payment, you also can change the payment type or check number, if necessary.

## **Credit Memos**

When a school district uploads a separate adjustment file or manually enters an adjustment, a Credit Memo will appear in the Payment Remittance application.

## Before the liability is paid, the Credit Memo will need to be applied.

In order to apply the Credit Memo for your district, it will need to be used in a new and separate payment remittance.

| Financial Information    | ~ |
|--------------------------|---|
| Bank Account Maintenance |   |
| Payment Remittance       |   |
| Employer Statement       |   |
| Financial Status         |   |

#### Steps:

- 1. Click on the **Payment Remittance** menu item.
- 2. Click New Payment Remittance.

| New F         | Payment Remitte                       | ance                   |                        |                        |              |   | `      | • | Advanced Search                                                            | ~ |
|---------------|---------------------------------------|------------------------|------------------------|------------------------|--------------|---|--------|---|----------------------------------------------------------------------------|---|
| To cre<br>New | ate a new Paymen<br>v Payment Remitta | t Remittance or Paymen | nt, click the New Payr | nent Remittance button |              |   |        |   | Click this button to search all Payment Remittance details Advanced Search |   |
| Payme         | ent Remittance F                      | listory                |                        |                        |              |   |        |   |                                                                            | ~ |
| Followi       | ing are your submi                    | tted payment remittanc | es.                    |                        |              |   |        |   |                                                                            |   |
| Void          | d                                     |                        |                        | Status:                |              | * | Filter |   |                                                                            |   |
| First         | Prev 1 2                              | 3 4 5 Nex              | t Last Results         | 1 - 10 of 50           |              |   |        |   |                                                                            |   |
|               | Remittance ID                         | Remittance Amount      | Remittance Status      | Created By             | Created Date |   |        |   |                                                                            |   |
|               | 325456                                | \$1,265.42             | Pending                | BKern25124             | 05/18/2021   |   |        |   |                                                                            |   |
|               | 325454                                | \$12,912.42            | Processed              | BKern25124             | 05/18/2021   |   |        |   |                                                                            |   |

eSERS will show only the amount(s) available in the Credit Memo fields.

## Steps (continued):

- 3. Enter the Credit Memo amount that you would like to apply to the unpaid liability.
  - A user can apply the amount to multiple liabilities at once if needed.
  - **Employee** Contribution Credit Memos must be applied on a different Payment Remittance than **Employer** Contribution Credit Memos.
- 4. Select the unpaid liability to which you want to apply the Credit Memo.
- 5. Click Add Selected to Pay.

|          |                             | Total                         | Remittance ID :                 | \$0.00                  |                        |            |                         | Рауп            | ient Remit | ttance Sta | itus: Pen | Previous | Next | Finish |
|----------|-----------------------------|-------------------------------|---------------------------------|-------------------------|------------------------|------------|-------------------------|-----------------|------------|------------|-----------|----------|------|--------|
|          | _                           |                               |                                 | 00.00                   |                        |            |                         |                 |            |            |           | ~        |      |        |
| Cancel   |                             |                               |                                 |                         |                        |            |                         |                 |            |            |           |          |      |        |
| Availat  | ble Credit M                | emo                           |                                 |                         |                        |            |                         |                 |            |            |           |          |      |        |
| Followir | ng Credit Mer               | no is available to apply. Ent | ler the amount in the 'Credit   | Amount To Use'.         |                        |            | _                       |                 |            |            |           |          |      |        |
| Employ   | tee Credit Mei<br>t Memo ID | mo<br>Available Credit Amount | Credit Amount To Use            | Pay Date                | Contribution Cycle Cod | ie Contrac | tor Name                |                 |            |            |           |          |      |        |
| 25186    | б                           | \$10.00                       | \$10.00                         | 07/12/2023              | BWK0006                |            |                         |                 |            |            |           |          |      |        |
| Employ   | er Credit Mer               | no                            |                                 |                         |                        |            |                         |                 |            |            |           |          |      |        |
| Credit   | t Memo ID                   | Available Credit Amount       | Credit Amount To Use            | Pay Date                | Contribution Cycle Cod | ie Contrac | tor Name                |                 |            |            |           |          |      |        |
| 25187    | 7                           | \$14.00                       | \$0.00                          | 07/12/2023              | BWK0006                |            |                         |                 |            |            |           |          |      |        |
| Unpaid   | l Liabilities               |                               |                                 |                         |                        |            |                         |                 |            |            |           |          |      |        |
| Select t | the Liabilities             | to pay and click 'Add Select  | ted To Pay'. To pay all Liabili | ties, click 'Add All To | Pay'.                  |            |                         |                 |            |            |           |          |      |        |
| Add      | Selected To I               | Pay Add All To Pay            |                                 |                         |                        |            |                         |                 |            |            |           |          |      |        |
| First    | Prev 1                      | 2 Next Last R                 | esults 11 - 12 of 12            |                         |                        |            |                         |                 |            |            |           |          |      |        |
|          | Liability ID                | Linked to Remittance          | Liability Type                  | Liability Amount        | Remaining Balance      | Pay Date   | Contribution Cycle Code | Contractor Name | SSN I      | Name I     | nvoice    |          |      |        |
|          | <u>391834</u>               | No                            | Employee Contributions          | \$1,288.72              | \$1,288.72             | 06/28/2023 | BWK0006                 |                 |            |            |           |          |      |        |
|          |                             |                               |                                 |                         |                        |            |                         |                 |            |            |           |          |      |        |

- 6. Enter the Credit Memo amount in the **Payment Amount** box.
  - Remember: Only the credit memo is being applied to the liability, not the payment
- 7. Click Next.

|                                         |                                         |                                       |                      |                         |                        |           |              |                    |                      | Previor     | is Next | Fie |
|-----------------------------------------|-----------------------------------------|---------------------------------------|----------------------|-------------------------|------------------------|-----------|--------------|--------------------|----------------------|-------------|---------|-----|
|                                         |                                         | Remittance ID :                       |                      |                         |                        |           |              | Payment Remittance | Status : Pending     |             | 7       |     |
|                                         | Total                                   | Liability Amount Selected :           | 0.00                 |                         |                        |           |              | Total Payment      | Amount: \$0.00       |             |         |     |
|                                         |                                         |                                       |                      |                         |                        |           |              |                    |                      |             |         |     |
| Cancel                                  |                                         |                                       |                      |                         |                        |           |              |                    |                      |             |         |     |
| Available Credit N                      | vlemo                                   |                                       |                      |                         |                        |           |              |                    |                      |             |         |     |
| Following Credit M<br>Employee Credit M | erno is available to apply. Ent<br>lemo | er the amount in the 'Credit Ar       | nount To Use'.       |                         |                        |           |              |                    |                      |             |         |     |
| Credit Memo ID                          | Available Credit Amount                 | Credit Amount To Use                  | Pay Date             | Contribution Cycle Code | e Contractor Name      |           |              |                    |                      |             |         |     |
| 25186                                   | \$10.00                                 | \$10.00                               | 07/12/2023           | BWK0006                 |                        |           |              |                    |                      |             |         |     |
| Employer Credit M                       | emo                                     |                                       |                      |                         |                        |           |              |                    |                      |             |         |     |
| Credit Memo ID                          | Available Credit Amount                 | Credit Amount To Use                  | Pay Date             | Contribution Cycle Code | e Contractor Name      |           |              |                    |                      |             |         |     |
| 25187                                   | \$14.00                                 | \$0.00                                | 07/12/2023           | BWK0006                 |                        |           |              |                    |                      |             |         |     |
|                                         |                                         | · · · · · · · · · · · · · · · · · · · | ·                    |                         |                        |           |              |                    |                      |             |         |     |
| Unpaid Liabilities                      |                                         |                                       |                      |                         |                        |           |              |                    |                      |             |         |     |
| Liabilities to Pay                      |                                         |                                       |                      |                         |                        |           |              |                    |                      |             |         |     |
| To pay other than I                     | be listed Lisbilities, select the       | Liability Type and click Add 5        | waeter Liability P   | vition                  |                        |           |              |                    |                      |             |         |     |
| To pay other charte                     | Expected Liability Typ                  | e:                                    | Aprecisio Entomity o | ~                       |                        | Pay Date: |              |                    | (iii)                | 411-0-2004  |         |     |
|                                         |                                         |                                       |                      |                         |                        |           |              |                    | Add Expecte          | d Liability |         |     |
| Domous Salact                           | Parmoun All                             |                                       | C                    |                         |                        |           |              |                    |                      |             |         |     |
| Hemove Selecti                          | Reniove Au                              | _                                     | 0.                   |                         |                        |           |              |                    |                      |             |         |     |
| Liability I                             | D Liability Type                        | Remaining Balance                     | Payment Amour        | nt Pay Date             | Contribution Cycle Cod | le SSN    | Name Invoice | Remittance Item ID | Remittance Item Type |             |         |     |
| 391834                                  | Employee Contributions                  | \$1,288.72                            | 0.00                 | 06/28/2023              | BWK0006                |           |              |                    |                      |             |         |     |
|                                         |                                         |                                       |                      |                         |                        |           |              |                    |                      |             |         |     |

The user will need to verify that the payment information for the credit memo is correct.

8. Click Finish & Submit.

|                       |                             |                                    |                          |                |         |                  |                 |                         |          |            |           | Previous | Next | Finish & Su |
|-----------------------|-----------------------------|------------------------------------|--------------------------|----------------|---------|------------------|-----------------|-------------------------|----------|------------|-----------|----------|------|-------------|
|                       |                             |                                    | Remittance ID :          |                |         |                  |                 | Payment                 | Remitta  | nce Status | : Pending |          |      |             |
|                       |                             | Total Liability                    | Amount Selected : \$10.0 | 00             |         |                  |                 | Tota                    | al Payme | nt Amount  | \$10.00   |          |      |             |
|                       |                             |                                    |                          |                |         |                  |                 |                         |          |            |           |          |      |             |
| Cancel                |                             |                                    |                          |                |         |                  |                 |                         |          |            |           |          |      |             |
| Confirm               | Payment                     | Remittance Details                 |                          |                |         |                  |                 |                         |          |            |           |          |      |             |
| Following             | Liabilities                 | are selected for payment           |                          |                |         |                  |                 |                         |          |            |           |          |      |             |
|                       | Liability ID                | LiabilityType                      | Remittance Item ID       | Remittance Ite | m Type  | Payment Amount   | Pay Date        | Contribution Cycle Code | SSN      | Name       |           |          |      |             |
|                       | 391834                      | Employee Contributions             |                          |                |         | \$10.00          | 06/28/2023      | BWK0006                 |          |            |           |          |      | m           |
| Following<br>Employee | g Credit Mer<br>e Credit Me | mo will be applied against L<br>mo | iabilities.              |                |         |                  |                 |                         |          |            |           |          |      | ¥           |
| Credit M              | Memo ID                     | Available Credit Amount            | Credit Amount To Use     | Pay Date       | Contrib | ution Cycle Code | Contractor Name |                         |          |            |           |          |      |             |
| 25186                 |                             | \$10.00                            | \$10.00                  | 07/12/2023     | BWK00   | 06               |                 |                         |          |            |           |          |      |             |
| Employer              | r Credit Me                 | mo                                 |                          |                |         |                  |                 |                         |          |            |           |          |      |             |
| Credit N              | Memo ID                     | Available Credit Amount            | Credit Amount To Use     | Pay Date       | Contrib | ution Cycle Code | Contractor Name |                         |          |            |           |          |      |             |
| 25187                 |                             | \$14.00                            | \$0.00                   | 07/12/2023     | BWK00   | 06               |                 |                         |          |            |           |          |      |             |
| Following             | payments                    | will be applied against the l      | Liabilities              |                |         |                  |                 |                         |          |            |           |          |      |             |
|                       | Payment T                   | ype Check/Reference No             | umber Bank Account       | Payment Amo    | unt Pa  | yment Date       |                 |                         |          |            |           |          |      |             |
|                       |                             | No                                 | records to display.      |                |         |                  |                 |                         |          |            |           |          |      |             |

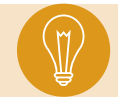

**Tip:** When you click Finish & Submit, you are confirming the credit memo information in the Confirm Payment Remittance Details Panel.

The credit memo will automatically show a **Processed** status on the main Payment Remittance page under the Payment Remittance History panel.

This means it has been applied to the liability.

| New           | Payment Remitt                        | ance                   |               |                                                                               |              | ~ | Advanced Search | ~ |  |
|---------------|---------------------------------------|------------------------|---------------|-------------------------------------------------------------------------------|--------------|---|-----------------|---|--|
| To cre<br>Nev | eate a new Paymer<br>w Payment Remitt | it Remittance or Payme |               | Click this button to search all Payment Remittance details<br>Advanced Search | i            |   |                 |   |  |
| Payme         | ent Remittance I                      | listory                |               |                                                                               |              |   |                 | ~ |  |
| Follow        | ing are your submi                    | tted payment remittanc | es.           |                                                                               |              |   |                 |   |  |
| Voi           | Void Status: View Filter              |                        |               |                                                                               |              |   |                 |   |  |
| First         | Prev 1 2                              | 3 4 5 Nex              | t Last Res    | sults 1 - 10 of 50                                                            |              |   |                 |   |  |
|               | Remittance ID                         | Remittance Amount      | Remittance St | tatus Created By                                                              | Created Date |   |                 |   |  |
|               | 326507                                | \$10.00                | Processed     | KDougl25124                                                                   | 06/30/2023   |   |                 |   |  |

## **Payment Remittance History**

On the Payment Remittance screen, the Payment Remittance History panel allows a user to get more details on payments.

## Steps:

1. Click the hyperlinked **Remittance ID**.

| New P    | ayment Remitta      | nce                    |                                                            |             |              | ~     | Advanced Search | ~ |
|----------|---------------------|------------------------|------------------------------------------------------------|-------------|--------------|-------|-----------------|---|
| To crea  | ite a new Payment   | Remittance or Paymer   | Click this button to search all Payment Remittance details |             |              |       |                 |   |
| New      | Payment Remittar    | nce                    | Advanced Search                                            |             |              |       |                 |   |
| Payme    | nt Remittance Hi    | istory                 |                                                            |             | ~            |       |                 |   |
| Followin | ng are your submitt | ted payment remittance | 25.                                                        |             |              |       |                 |   |
| Void     |                     |                        | Status:                                                    |             | <b>~</b> F   | ilter |                 |   |
| First    | Prev 1 2            | 3 4 5 Nex              | Last Results 1                                             | - 10 of 50  |              |       |                 |   |
|          | Remittance ID       | Remittance Amount      | Remittance Status                                          | Created By  | Created Date |       |                 |   |
|          | 326507              | \$10.00                | Processed                                                  | KDougl25124 | 06/30/2023   |       |                 |   |
|          | 325456              | \$1,265.42             | Pending                                                    | BKern25124  | 05/18/2021   |       |                 |   |
|          | 325454              | \$12,912.42            | Processed                                                  | BKern25124  | 05/18/2021   |       |                 |   |
|          |                     |                        |                                                            |             |              |       |                 |   |
|          |                     |                        |                                                            |             |              |       |                 |   |

This opens the Payment Remittance Maintenance screen for the user to view the details of the payment.

| Remittance De                                                                    | etails                                   |                    |                         |                  |              |                         |     |      |  |  |  |
|----------------------------------------------------------------------------------|------------------------------------------|--------------------|-------------------------|------------------|--------------|-------------------------|-----|------|--|--|--|
| Remittance ID: 325454 Remittance Status: Processed                               |                                          |                    |                         |                  |              |                         |     |      |  |  |  |
| Total Liability Amount Selected : \$12,912.42 Total Payment Amount : \$12,912.42 |                                          |                    |                         |                  |              |                         |     |      |  |  |  |
|                                                                                  |                                          |                    |                         |                  |              |                         |     |      |  |  |  |
|                                                                                  |                                          |                    |                         |                  |              |                         |     |      |  |  |  |
| Payment Rem                                                                      | ittance Details                          |                    |                         |                  |              |                         |     |      |  |  |  |
| Liabilities select                                                               | ted in the payment remitta               | nce                |                         |                  |              |                         |     |      |  |  |  |
| Liability ID                                                                     | Liability Type                           | Remittance Item ID | Remittance Item Type    | Payment Amount   | Pay Date     | Contribution Cycle Code | SSN | Name |  |  |  |
| 390858                                                                           | Employee Contributions                   | 420964             | Employee Contributions  | \$5,380.19       | 05/14/2021   | BWK0001                 |     |      |  |  |  |
| 390859                                                                           | Employer Contributions                   | 420965             | Employer Contributions  | \$7,532.23       | 05/14/2021   | BWK0001                 |     |      |  |  |  |
| Credit Memo ap<br>Employee Credi                                                 | oplied against the Liabilitie<br>it Memo | 5.                 |                         |                  |              |                         |     |      |  |  |  |
| Credit Memo                                                                      | ID Available Credit Am                   | ount Credit Amount | To Use Reporting Period | Contribution Cyc | le Code Cont | ractor Name             |     |      |  |  |  |
|                                                                                  |                                          | No r               | ecords to display.      |                  |              |                         |     |      |  |  |  |
| Employer Credi                                                                   | t Memo                                   |                    |                         |                  |              |                         |     |      |  |  |  |
| Credit Memo                                                                      | ID Available Credit Am                   | ount Credit Amount | To Use Reporting Period | Contribution Cyc | le Code Cont | ractor Name             |     |      |  |  |  |
|                                                                                  |                                          | Nor                | ecords to display.      |                  |              |                         |     |      |  |  |  |
| Payments appli                                                                   | ed against the Liabilities               |                    |                         |                  |              |                         |     |      |  |  |  |
| Payment Type                                                                     | e Check/Reference Nur                    | nber Bank Account  | Payment Amount Pay      | ment Date        |              |                         |     |      |  |  |  |
|                                                                                  |                                          |                    |                         |                  |              |                         |     |      |  |  |  |

# **Advanced Search**

The Advanced Search option in the Payment Remittance application can be used to search for older payments.

## Steps:

1. Click Advanced Search.

| New           | Payment Remitta                       | ance                    |                       |                                                                            |              | ~      | Advanced Search | ~ |
|---------------|---------------------------------------|-------------------------|-----------------------|----------------------------------------------------------------------------|--------------|--------|-----------------|---|
| To cre<br>Nev | ate a new Paymen<br>v Payment Remitta | t Remittance or Paymer  | t, click the New Payn | Click this button to search all Payment Remittance details Advanced Search |              |        |                 |   |
| Payme         | ent Remittance H                      | listory                 |                       |                                                                            |              |        |                 | ~ |
| Followi       | ing are your submi                    | tted payment remittance | ¥5.                   |                                                                            |              |        |                 |   |
| Void          | đ                                     |                         | Status:               |                                                                            | ~            | Filter |                 |   |
| First         | Prev 1 2                              | 3 4 5 Nex               | Last Results          |                                                                            |              |        |                 |   |
|               | Remittance ID                         | Remittance Amount       | Remittance Status     | Created By                                                                 | Created Date |        |                 |   |
|               | 326507                                | \$10.00                 | Processed             | KDougl25124                                                                | 06/30/2023   |        |                 |   |

This opens the advanced search screen for payment remittance.

- 2. Enter the search criteria.
- 3. Click Search.

| • | Criteri | a                          |                   |                  |                       |                             |                             |     |
|---|---------|----------------------------|-------------------|------------------|-----------------------|-----------------------------|-----------------------------|-----|
|   |         | 2.                         | Remittance ID :   |                  |                       | Payment Remittance Amount : | Payment Remittance Status : | All |
|   |         |                            | Liability Type :  | Employee Contrib | utions 🗸              | Liability Amount :          |                             |     |
|   |         | Check/R                    | eference Number : |                  |                       | Credit Memo ID :            |                             |     |
|   | Sea     | arch Reset                 |                   |                  |                       |                             |                             |     |
| 1 | Searc   | h Results                  |                   |                  |                       |                             |                             |     |
|   | Exp     | ort To Excel               |                   |                  |                       |                             |                             |     |
|   | First   | Prev 1 2                   | 3 36              | 37 Next Last     | Results 1 - 10 of 362 |                             |                             |     |
|   |         | Remittance ID <sub>*</sub> | Payment Amount    | Created Date     |                       |                             |                             |     |
|   |         | 326507                     | \$0.00            | 06/30/2023       |                       |                             |                             |     |
|   |         | 325456                     | \$1,265.42        | 05/18/2021       |                       |                             |                             |     |
|   |         | 325454                     | \$12,912.42       | 05/18/2021       |                       |                             |                             |     |

The system will display the results based off your search criteria.

To get more information on the payment, click the **Remittance ID**. This opens the Payment Remittance maintenance screen where you will see a breakdown of the payments made to SERS.

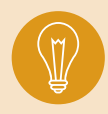

**Tip: The Export to Excel** function can be used to help create a report on the information pulled from eSERS. Check the box next to the Remittance ID and click Export to Excel.